# CVP OAMPの失われた管理者パスワードのリセ ット

## 内容

| <u>概要</u>          |
|--------------------|
| <u>前提条件</u>        |
| <u>要件</u>          |
| <u>使用するコンポーネント</u> |
| <u>問題</u>          |
| <u>解決方法</u>        |
| <u>確認</u>          |
| トラブルシュート           |

### 概要

このドキュメントでは、UCCE環境で失われたCVP OAMP管理者パスワードをリセットする手順 について説明します。

## 前提条件

#### 要件

次の項目に関する知識があることが推奨されます。

- Unified Contact Center Enterprise (UCCE)
- Customer Voice Portal(CVP)

#### 使用するコンポーネント

このドキュメントの情報は、UCCEおよびCVP 12.6に基づくものです。

このドキュメントの情報は、特定のラボ環境にあるデバイスに基づいて作成されました。このド キュメントで使用するすべてのデバイスは、初期(デフォルト)設定の状態から起動しています 。本稼働中のネットワークでは、各コマンドによって起こる可能性がある影響を十分確認してく ださい。

### 問題

OAMPアプリケーションのパスワードが不明です:管理者ユーザー。

## 解決方法

次の手順を使用して、CVP Operation, Administration, Maintenance and Provisioning(OAMP)のユ

ーザアカウント管理者パスワード(CVP Operations Consoleとも呼ばれる)をリセットできます。

他のすべてのユーザパスワードをリセットするには、管理者アカウントを使用してCVP OAMPインターフェイスにログインし、他のすべてのユーザパスワードをリセットまたは変更します。

ステップ1: CVP OAMPサーバに接続し、Cisco CVP OPSConsoleServerをServicesから停止します。

| Stop the service       Cisco CVP SNMP Management       Start         Restart the service       Cisco CVP WebServicesManage       Stop         Service Control       X         Windows is attempting to stop the following service on Local Computer       Cisco CVP OPSConsoleServer | Stop the service       Start       Start         Restart the service       Stop       Stop         Service Control       X         Windows is attempting to stop the following service on Local Computer       Cisco CVP OPSConsole Server | Stop the service       Start         Restart the service       Stop         Cisco CVP SNMP Management       Stop         Cisco CVP WebServicesManage       Stop         Service Control       X         Windows is attempting to stop the following service on Local Computer       Cisco CVP OPSConsole Server | Services (Local) | Cisco CVP OPSConsoleServer              | Name                                                     | ^             |
|----------------------------------------------------------------------------------------------------|----------------------------------------------------------------------------------------------------|----------------------------------------------------------------------------------------------------|------------------|-----------------------------------------|----------------------------------------------------------|---------------|
| Service Control ×<br>Windows is attempting to stop the following service on Local Computer<br>Cisco CVP OPSConsoleServer                                                                                                    | Service Control X Windows is attempting to stop the following service on Local Computer Cisco CVP OPSConsoleServer                                                                                                    | Service Control X<br>Windows is attempting to stop the following service on Local Computer<br>Cisco CVP OPSConsoleServer                                                                                                    |                  | Stop the service<br>Restart the service | Cisco CVP SNMP Management<br>Cisco CVP WebServicesManage | Start<br>Stop |
| Vindows is attempting to stop the following service on Local Computer<br>isco CVP OPSConsoleServer                                                                                                    | Vindows is attempting to stop the following service on Local Computer<br>isco CVP OPSConsoleServer                                                                                                    | Vindows is attempting to stop the following service on Local Computer<br>isco CVP OPSConsoleServer                                                                                                    | ervice Con       | trol                                    |                                                          | ×             |
|                                                                                                    |                                                                                                    |                                                                                                    |                  |                                         |                                                          | 5.2           |

ステップ 2: Cisco CVP OPSConsoleServerサービスが停止したら、CVP OAMPサーバのcmdから、スクリプト%CVP\_HOME%\bin\mgr-init.bat -install <NewPassword>を実行します。ここで、<<p><Newpassword>はCVP OAMP管理者ユーザの新しいパスワードです。

Administrator: Command Prompt

Microsoft Windows [Version 10.0.14393] (c) 2016 Microsoft Corporation. All rights reserved.

C:\Users\Administrator>cd C:\Cisco\CVP\bin

C:\Cisco\CVP\bin>mgr-init.bat -install <NewPassword>\_\_\_\_

<NewPassword>を、次の基準を満たす必要がある新しいパスワードに置き換えます。

#### Passwords must meet all the following criteria:

- Maximum password length is eighty (80) characters.
- Minimum password length is twelve (12) characters
- . The password must contain characters from at least three of the following classes:
  - Lowercase letters (abcdefghijklmnopqrstuvwxyz)
  - Uppercase letters (ABCDEFGHIJKLMNOPQRSTUVWXYZ)
  - Digits (012345689)
  - · The following special characters:
    - !#\$&()\*+-./:<?@</p>
      - . [\]^\_
      - · {}~
- . No character in the password can be repeated more than three (3) times consecutively.
- Password must not repeat or reverse username.

ステップ 3:表示される「ERROR Exception」は無視できます。正常に実行されると、最後に「 Default installation completed successfully」と表示されます。

| an Administrator: Command Prompt                                                                                                    | - <u></u> - |        | ×  |
|----------------------------------------------------------------------------------------------------|-------------|--------|----|
| <pre>log4j:WARN No appenders could be found for logger (org.apache.commons.configuration.ConfigurationUtils).<br/>log4j:WARN Please initialize the log4j system properly.<br/>log4j:WARN See http://logging.apache.org/log4j/1.2/faq.html#noconfig for more info.<br/>log4j:ERROR Exception occured while construction socket, flip to the other server.<br/>log4j:ERROR Exception occured while construction socket, flip to the other server.<br/>log4j:ERROR Exception occured while construction socket, flip to the other server.<br/>log4j:ERROR Exception occured while construction socket, flip to the other server.<br/>log4j:ERROR Exception occured while construction socket, flip to the other server.<br/>log4j:ERROR Exception occured while construction socket, flip to the other server.<br/>log4j:ERROR Exception occured while construction socket, flip to the other server.<br/>log4j:ERROR Exception occured while construction socket, flip to the other server.</pre>                            |             |        | ^  |
| <pre>log4j:ERROR Exception occured while construction socket, flip to the other server.<br/>log4j:ERROR Exception occured while construction socket, flip to the other server.<br/>log4j:ERROR Exception occured while construction socket, flip to the other server.<br/>log4j:ERROR Exception occured while construction socket, flip to the other server.<br/>log4j:ERROR Exception occured while construction socket, flip to the other server.<br/>log4j:ERROR Exception occured while construction socket, flip to the other server.<br/>log4j:ERROR Exception occured while construction socket, flip to the other server.<br/>Executing statement: SELECT COUNT(*) AS usercount FROM admin.user_data WHERE userid='Administrator'<br/>The user, Administrator, has been successfully validated.<br/>Executing statement: update admin.user_data set password='0ktxrKkbMRQlVd7fngvE6g==', salt='fuqs3qJEvwCD26n<br/>sh_version=1 where userid='Administrator'<br/>Default installation completed successfully</pre> | aeGrqy      | /g==', | ha |
| C:\Cisco\CVP\bin>_                                                                                                    |             |        |    |

ステップ4: [Services] からCisco CVP OPSConsoleServerを起動します。

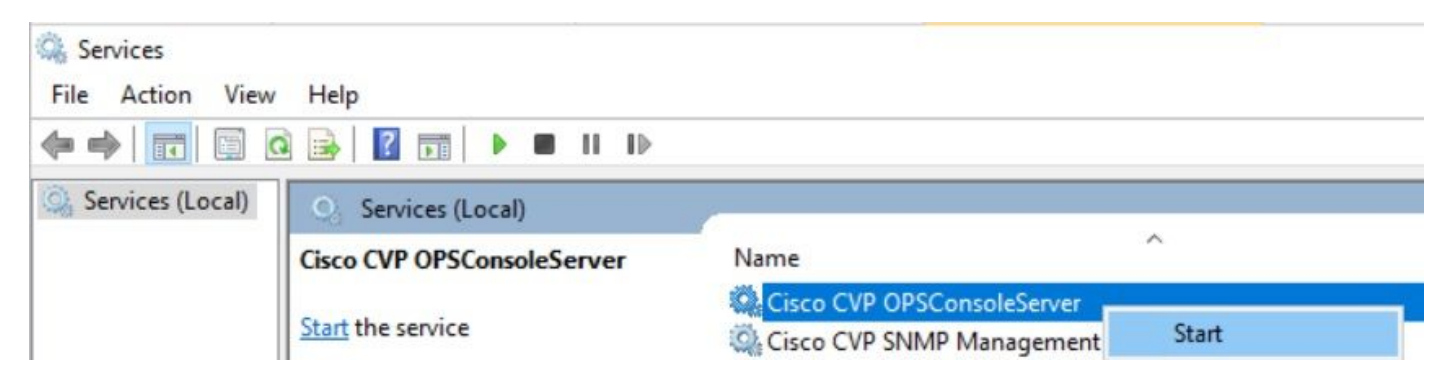

| Service Control                                                                                       | ×  |
|----------------------------------------------------------------------------------------------------|----|
| Windows is attempting to start the following service on Local Computer.<br>Cisco CVP OPSConsoleServer | •• |
| Close                                                                                                 |    |

## 確認

I ......

CVP OAMPインターフェイスへのログインをテストし、新しいパスワードが機能することを確認 します。

# トラブルシュート

コマンドがDefault installation completed successfullyを返さない場合は、一般的なエラーが2つあります。

1. 「データベースエラーが発生しました」は、サービスが正しく停止されなかったことを示しま す。

| 1 | Administrator: Command Prompt                                                                            | _ | $\times$ |
|---|----------------------------------------------------------------------------------------------------|---|----------|
| ĺ | log4j:WARN No appenders could be found for logger (org.apache.commons.configuration.ConfigurationUtils). |   | ~        |
|   | log4j:WARN Please initialize the log4j system properly.                                                  |   |          |
|   | log4j:WARN See http://logging.apache.org/log4j/1.2/faq.html#noconfig for more info.                      |   |          |
| ł | log4j:ERROR Exception occured while construction socket, flip to the other server.                       |   |          |
|   | log4j:ERROR Exception occured while construction socket, flip to the other server.                       |   |          |
|   | log4j:ERROR Exception occured while construction socket, flip to the other server.                       |   |          |
|   | log4j:ERROR Exception occured while construction socket, flip to the other server.                       |   |          |
|   | log4j:ERROR Exception occured while construction socket, flip to the other server.                       |   |          |
|   | log4j:ERROR Exception occured while construction socket, flip to the other server.                       |   |          |
|   | log4j:ERROR Exception occured while construction socket, flip to the other server.                       |   |          |
|   | log4j:ERROR Exception occured while construction socket, flip to the other server.                       |   |          |
|   | log4j:ERROR Exception occured while construction socket, flip to the other server.                       |   |          |
|   | log4j:ERROR Exception occured while construction socket, flip to the other server.                       |   |          |
|   | log4]:ERROR Exception occured while construction socket, flip to the other server.                       |   |          |
|   | log4):ERROR Exception occured while construction socket, flip to the other server.                       |   |          |
|   | Database error occured                                                                                   |   |          |
|   | C:\Cisco\CVP\bin>                                                                                        |   |          |

このドキュメントの「ソリューション」の章で共有されているように、CVP OAMPサーバまたは Windows **Services**から**Cisco CVP OPSConsoleServer**サービスを停止する必要があります。

2. 「Invalid password」エラーは、パスワードがセキュリティ制限で作成されていないことを示します。

| Cas Administrator: Command Prompt                                                                       | -   | × |
|----------------------------------------------------------------------------------------------------|-----|---|
| log4j:WARN No appenders could be found for logger (org.apache.commons.configuration.ConfigurationUtils) | ) _ | ^ |
| log4j:WARN Please initialize the log4j system properly.                                                 |     |   |
| log4j:WARN See http://logging.apache.org/log4j/1.2/faq.html#noconfig for more info.                     |     |   |
| log4j:ERROR Exception occured while construction socket, flip to the other server.                      |     |   |
| log4j:ERROR Exception occured while construction socket, flip to the other server.                      |     |   |
| log4j:ERROR Exception occured while construction socket, flip to the other server.                      |     |   |
| log4j:ERROR Exception occured while construction socket, flip to the other server.                      |     |   |
| log4j:ERROR Exception occured while construction socket, flip to the other server.                      |     |   |
| log4j:ERROR Exception occured while construction socket, flip to the other server.                      |     |   |
| log4j:ERROR Exception occured while construction socket, flip to the other server.                      |     |   |
| log4j:ERROR Exception occured while construction socket, flip to the other server.                      |     |   |
| log4j:ERROR Exception occured while construction socket, flip to the other server.                      |     |   |
| log4j:ERROR Exception occured while construction socket, flip to the other server.                      |     |   |
| log4j:ERROR Exception occured while construction socket, flip to the other server.                      |     |   |
| log4j:ERROR Exception occured while construction socket, flip to the other server.                      |     |   |
| Invalid password.                                                                                       |     |   |
|                                                                                                    |     |   |
| C:\Cisco\CVP\bin>                                                                                       |     |   |
|                                                                                                    |     |   |

#### パスワードに関する次のすべての基準を満たす必要があります。

#### Passwords must meet all the following criteria:

- Maximum password length is eighty (80) characters.
- Minimum password length is twelve (12) characters
- The password must contain characters from at least three of the following classes:
  - Lowercase letters (abcdefghijklmnopqrstuvwxyz)
    - Uppercase letters (ABCDEFGHIJKLMNOPQRSTUVWXYZ)
    - Digits (012345689)
    - The following special characters:
      - !#\$&()\*+-./:<?@</p>
      - . [\]^\_
      - {}~
- . No character in the password can be repeated more than three (3) times consecutively.
- · Password must not repeat or reverse username.

翻訳について

シスコは世界中のユーザにそれぞれの言語でサポート コンテンツを提供するために、機械と人に よる翻訳を組み合わせて、本ドキュメントを翻訳しています。ただし、最高度の機械翻訳であっ ても、専門家による翻訳のような正確性は確保されません。シスコは、これら翻訳の正確性につ いて法的責任を負いません。原典である英語版(リンクからアクセス可能)もあわせて参照する ことを推奨します。